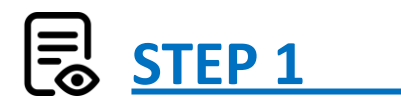

請先詳閱 報名方式 與 個資同意書

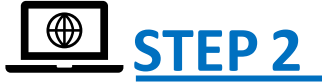

查看測驗日程表,點選 線上報名,進入報名網頁。

確認勾選測驗級數、時間、場地、個資同意書。

| 2025年劍橋英語認證報名表(LTTC)                                                                                          |
|----------------------------------------------------------------------------------------------------|
| 每場測驗均有名額限制,額滿將提早截止報名,並由本中心通知更改場次或全額退費。<br>注意, <u>請先繳費後再送出報名表</u> ,以利報名流程。<br>(請先準備好 護照英文姓名,匯款時間 與 匯款帳號後5碼)    |
| 報考項目及場次                                                                                                    |
| 報考項目。                                                                                                    |
| ● KET/PET 本測驗限高中(含)以下攀生報考                                                                                     |
|                                                                                                    |
| 選擇戰考測驗 *                                                                                                    |
| Key for Schools     O Preliminary for Schools                                                                 |
| 2,400元                                                                                                    |
| KP測驗地點*                                                                                                    |
| ● 台北                                                                                                    |
| KP测驗日期-台北*                                                                                                    |
| ● 12/14(六)                                                                                                    |
|                                                                                                    |
|                                                                                                    |
| 國泰世華銀行東門分行<br>收款人戶名:財團法人語言訓練測驗中心<br>銀行代碼:013<br>帳號:032016016399                                               |
|                                                                                                    |
| 本人與家長確已詳閱語言訓練中心劍橋測驗網站所載之報名與須知<br>及 Cambridge English Qualifications 劍摘英語認證報名及考生個資使用同意書,並同意遵守<br>各項規定事項,僅此聲明。◆ |
|                                                                                                    |
| Ē-₹                                                                                                    |
| $\zeta$                                                                                                    |

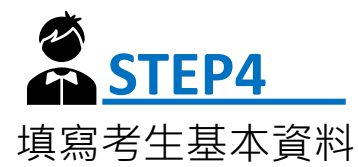

| 考生報名資料                       |                          |
|------------------------------|--------------------------|
| 中文姓名*                        |                          |
| 王美美                          |                          |
| 英文拼音(護照格式填入)                 |                          |
| 姓氏*                          | 名字*                      |
| WANG                         | MEI-MEI                  |
| ※無護照者請參考 <b>外</b> 交部<br>英文別名 | 中譯英系統                    |
| AMY                          | 限半形英文大寫。僅用於口說測驗,不會顯示在證書上 |
| 生日*                          |                          |
| 2013/01/01                   |                          |
| 請填西元年, 例:考生生日 10             | 0年1月1日,填入 2011/01/01     |
| 身分證後4碼*                      | 性別*                      |
| 4321                         | ○ 男 ● 女                  |
| 朝方同場報老                       |                          |
| 見不左朝七同場胡老                    |                          |
|                              | 如月问一場測驗報考親友,可填入姓谷。       |
|                              | 凹方就及ID而填為拟石衣中。           |
|                              |                          |

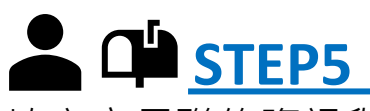

| 長聯絡資料                                                                                                    |                                                                                                    |                                                                                                    |                                                                                                    |
|----------------------------------------------------------------------------------------------------|----------------------------------------------------------------------------------------------------|----------------------------------------------------------------------------------------------------|----------------------------------------------------------------------------------------------------|
| 長姓名・                                                                                                    |                                                                                                    |                                                                                                    |                                                                                                    |
| 小明                                                                                                    |                                                                                                    |                                                                                                    |                                                                                                    |
| 8 *                                                                                                    |                                                                                                    |                                                                                                    |                                                                                                    |
| ~<br>912345678                                                                                                    | (聯絡・通知改期或取                                                                                                    | (消等特殊狀況用)                                                                                              |                                                                                                    |
| £                                                                                                    |                                                                                                    |                                                                                                    |                                                                                                    |
| 2-00000000                                                                                                    |                                                                                                    |                                                                                                    |                                                                                                    |
|                                                                                                    |                                                                                                    |                                                                                                    |                                                                                                    |
| R地址                                                                                                    |                                                                                                    |                                                                                                    | 如次之談。該書地址西安到它巨工佐地剛                                                                                                    |
| 音證、證書寄發使用。<br>前2周以平信寄發准考證<br>計於考後8-12週以掛號郵                                                                                                    | 遺失或未收到者,請上<br>寄。                                                                                                    | 上綱補發,謝謝。                                                                                               | 如准考證、證書地址要奇到家長工作地點,<br>請於考生地址後加上XXX(家長姓名)代收                                                                                                    |
| 詩注意,准考證、證書若<br>記被退回。                                                                                                    | 寄至家長的工作地點,                                                                                                    | 請於考生地址後加」                                                                                              | 上"XXX(家長姓名)代收"                                                                                                    |
| 區碼* 地址*                                                                                                    |                                                                                                    |                                                                                                    |                                                                                                    |
| 663 喜北市大                                                                                                    | 安區辛亥路2段170號                                                                                                    |                                                                                                    |                                                                                                    |
| 請填寫包含                                                                                                    | 行政區之完整地址                                                                                                    |                                                                                                    |                                                                                                    |
|                                                                                                    |                                                                                                    |                                                                                                    |                                                                                                    |
| ▲<br>· STE<br>③繳費資                                                                                                    | <b>P6</b><br>訊、金阁                                                                                                    | 頁與                                                                                                    | 2025年劍橋英語認證報名表(LTTC)<br>再交提醒,請 <u>先繳費後再送出報名表</u> ,以利報名程序進行。<br>如有任何問題,幣中由人用你職給,謝謝。                                                                                                    |
| ▲<br>• STE<br>高繳費資<br>書時間                                                                                                    | <b>P6</b><br>訊、金阁                                                                                                    | 頁與                                                                                                    | 2025年劍橋英語認證報名表(LTTC)<br>再交提醒,請 <u>先繳費後再送出報名表</u> ,以利報名程序進行。<br>如有任何問題,將由專人與您聯給,謝謝。                                                                                                    |
| ▲<br>· STE<br>家線費資<br>費時間                                                                                                    | <mark>P6</mark><br>訊、金額                                                                                                    | 頁與                                                                                                    | 2025年劍橋英語認證報名表(LTTC)<br>再次提醒,請 <u>先繳費後再送出報名表</u> ,以利報名程序進行。<br>如有任何問題,將由專人與您聯給,謝謝。<br>懲費方式                                                                                                    |
| ■ <b>STE</b><br>■ <b>STE</b><br>■<br>■<br>■<br>■<br>■<br>■<br>■<br>■<br>■<br>■                                                                                                    | <b>₽6</b><br>訊、金額<br>賬/匯款後<br>名表。                                                                                                    | 頭與                                                                                                    | 2025年劍橋英語認證報名表(LTTC)<br>再次提醒,請 <u>先繳費後再送出報名表</u> ,以利報名程序進行。<br>如有任何問題,將由專人與您聯絡,謝謝。<br>繳費方式<br>國泰世華銀行棄門分行<br>收款人戶名:財國法人語言訓練測驗中心<br>銀行代碼:013<br>嘱號:032016016399                                                                                                    |
| ▲<br>●<br>STE<br>副<br>激費資<br>書時間<br>請先轉<br>送出報<br>都<br>第<br>第<br>新<br>新<br>二<br>二<br>二<br>二<br>二<br>二<br>二<br>二<br>二<br>二<br>二<br>二<br>二                                                                                                    | <b>₽6</b><br>訊、金額<br>長/匯款後<br>名表。<br><b>↓為必填</b> 4                                                                                                    | 頁與<br>王<br>王<br>王<br>王<br>王<br>王<br>王<br>王<br>王<br>王<br>王<br>王<br>王<br>王<br>王<br>王<br>王<br>王<br>王      | 2025年劍橋英語認證報名表(LTTC)         再次提醒,講先邀費後再送出報名表,以利報名程序進行。         如有任何問題,將由專人與您聯給,謝謝。         懲費方式         國泰世華銀行東門分行         收款人戶名:財團法人語富訓練測驗中心         銀行代碼:013         欄號:032016016399                                                                                                    |
| ■ STE<br>③ STE<br>③ 激費資<br>書時間<br>請先轉報<br>詳慎                                                                                                    | P6<br>訊、金阁<br>長/匯款後<br>名表。<br>為必填欄                                                                                                    | 夏與<br>王<br>王<br>王<br>王<br>王<br>王<br>王<br>王<br>王<br>王<br>王<br>王<br>王<br>王<br>王<br>王<br>王<br>王<br>王      | 2025年劍橋英語認證報名表(LTTC)         再次提醒,請先繳費後再送出報名表,以利報名程序進行。         如存任何問題,將由專人與您聯絡,謝謝。         繳費方式         國素世華銀行東門分行         收款人戶名:財圖法人語ం訓練測驗中心、         銀行代碼:013         幅號:032016016399            輔報資料<br>輯帳頁期                                                                                                    |
| ▲<br>·<br>·<br>·<br>·<br>·<br>·<br>·<br>·<br>·<br>·<br>·<br>·<br>·                                                                                                    | P6<br>訊、金阁<br>長/匯款<br>名表。                                                                                                    | 頁與<br>再<br>位轉要<br>                                                                                     | <b> 2025年劍橋英語認證報名表(LTTC)</b>                                                                                                    |
| ■<br>STE<br>家費間<br>請送<br>転<br>調<br>調<br>読<br>新<br>新<br>新<br>新<br>新<br>新<br>新<br>新<br>新<br>新<br>新<br>新<br>新                                                                                                    | P6<br>訊、金阁<br>長/匯。<br>之<br>名<br>志<br>必<br>の<br>後<br>名<br>人<br>路<br>の<br>の<br>の<br>の<br>の<br>の<br>の<br>の<br>の<br>の<br>の<br>の<br>の<br>の<br>の<br>の<br>の<br>の                                                                                                    | 夏夏,一天, <b>周四</b> 。<br>四月<br>一日<br>一日<br>一日<br>一日<br>一日<br>一日<br>一日<br>一日<br>一日<br>一日<br>一日<br>一日<br>一日 | 2025年劍橋英語認證報名表(LTTC)  两次提醒,請 <u>先繳費後再送出報名表</u> ,以利報名程序進行。 如有任何問題,將由專人與您聯絡,謝謝。  総要方式                                                                                                    |
| ■<br>STE<br>副<br>部<br>部<br>部<br>部<br>部<br>部<br>部<br>部<br>部<br>部<br>志<br>二<br>、<br>STE<br>副<br>部<br>志<br>二<br>、<br>新<br>志<br>二<br>、<br>の<br>、<br>の<br>の<br>の<br>の<br>の<br>の<br>の<br>の<br>の<br>の<br>の<br>の<br>の | P6<br>訊、金阁<br>人表 ふ<br>名<br>為<br>務<br>避。<br>人<br>後<br>人<br>表<br>の<br>必<br>路<br>の<br>の<br>の<br>の<br>の<br>の<br>の<br>の<br>の<br>の<br>の<br>の<br>の<br>の<br>の<br>の<br>の                                                                                                    | 更一一一一一一一一一一一一一一一一一一一一一一一一一一一一一一一一一一一一                                                                  | <b>2025年劍橋英語認證報名表(LTTC)</b> 两來提醒,讀 <u>先繳費塗再送出報名表</u> ,以利報名程序進行。         如有任何問題,能由專人與您聯給,謝謝。         繳處方式         國泰世華銀行東門分行<br>收致人戶名:財團法人語言訓練測驗中心<br>銀行代碼:013         頓號:032016016399                                                                                                    |
| ■ STE<br>③ STE<br>③ 書<br>話<br>送<br>轉<br>請<br>帳<br>塩<br>変<br>額<br>時<br>先<br>出<br>帳<br>填<br>資<br>額<br>、<br>、<br>、<br>、<br>、<br>、<br>、<br>、<br>、<br>、<br>、<br>、<br>、                                                                                                    | <b>P6</b><br>訊、金名<br>八表<br>為務避確<br>振<br>シ<br>ふ<br>の<br>の<br>の<br>の<br>の<br>の<br>の<br>の<br>の<br>の<br>の<br>の<br>の                                                                                                    | 夏<br>一一一一一一一一一一一一一一一一一一一一一一一一一一一一一一一一一一一一                                                              | <b>2025年劍橋英語認證報名表(LTTC)</b> 两次提醒,請 <u>先繳費後再送出報名表</u> ,以利報名程序進行。         如有任何問題,將由專人與您聯給,謝謝。         繳壞方式         國泰世華銀行東門分行         收款人戶名:財圖法人語言訓練測驗中心.         銀行代碼:013         欄號:032016016399            輔報資料<br>輔帳日期<br>國應日期<br>國應日期:<br>」<br>」                                                                                                    |
| ■<br>STE<br>割費<br>ま<br>STE<br>割費<br>高費<br>高費<br>高<br>素<br>素<br>素<br>素<br>素<br>素<br>素<br>素<br>素<br>素<br>素<br>素<br>素                                                                                                    | P6<br>訊、金<br>※<br>二<br>、<br>金<br>約<br>避<br>確<br>振<br>。<br>二<br>本<br>約<br>避<br>確<br>帳<br>。<br>、<br>金<br>約<br>二<br>、<br>金<br>約<br>避<br>確<br>帳<br>。<br>、<br>金<br>約<br>二<br>、<br>金<br>約<br>約<br>避<br>確<br>帳<br>。<br>、<br>金<br>約<br>約<br>避<br>確<br>帳<br>。<br>ふ<br>必<br>必<br>免<br>ら<br>、<br>志<br>、<br>か<br>必<br>必<br>免<br>ら<br>、<br>志<br>、<br>か<br>。<br>、<br>む<br>。<br>う<br>、<br>む<br>。<br>う<br>、<br>む<br>の<br>の<br>の<br>ら<br>の<br>ら<br>、<br>、<br>、<br>、<br>、<br>、<br>、<br>、<br>、<br>、<br>、<br>、<br>、 | 夏 · 一副。  副。  副。  周。  周。  周  周                                                                          | CO25年劍橋英語認證報名表(LTTC)         两次提醒,請先繳費後再送出報名素,以利報名程序進行。         如方任何問題,將由専人與您聯絡,謝謝。         懲费方式         國素世華銀行東門分行         收款人戶名: 於圖法人語言訓練測驗中心.         投行代语: 013         懷號: 032016016399            順幅度料<br>幅項日期<br>國張日期<br>回標1<br>[個現天5碼*            [個號來5碼*                                                                                                    |
| ■ STE<br>副書<br>第<br>3<br>3<br>3<br>5<br>3<br>3<br>3<br>5<br>5<br>5<br>5<br>5<br>5<br>5<br>5<br>5<br>5<br>5<br>5<br>5                                                                                                    | P6 、 金阁<br>八表 為務避確帳。<br>三次 一次 一次 一次 一次 一次 一次 一次 一次 一次 一次 一次 一次 一次                                                                                                    | 夏 · 再位轉費,錯而<br>與 · 一一一一一一一一一一一一一一一一一一一一一一一一一一一一一一一一一一一                                                 | D2025年劍橋英語認證報名表(LTTC)            爾次提醒,請先繳費後再送出報名素,以利報名程序進行。         如有任何問題,將由專人與您聯絡,謝謝。             越費方式             國泰世華銀行軍門分行             w数八戶客:財團法人語言訓練測驗中心             级行代碼:03             reft            m號:032016016399             m幅電             metersation             metersation |
| ■<br>STE<br>割<br>素<br>STE<br>割<br>素<br>素<br>素<br>素<br>素<br>素<br>素<br>素<br>素<br>、<br>、<br>、<br>、<br>、<br>、<br>、<br>、<br>、<br>、<br>、<br>、<br>、                                                                                                    | <b>▶6</b><br>訊 《 長名 <b>為務避確帳</b> 。成<br>正 。 必必免、未 時<br>新 。 填確因帳成 ,<br>例<br>後 個語線<br>明<br>4                                                                                                    | 夏 一一,谓别忍欺,悲力。<br>一一一一一一一一一一一一一一一一一一一一一一一一一一一一一一一一一一一一                                                  | CO25年劍橋英語認證報名表(LTTC)         東次提醒,歸先燈塵塗再送出報名素,以利報名程序進行。         如有任何問題,將由專人與您聯絡,謝謝。         旅費方式         國泰世華銀行東門分行         比較人戶名: 財團法人語言訓練測驗中心.         我行代碼: 013         催號: 032016016399            ·  ·  ·  ·  ·  ·  ·  ·  ·  ·  ·                                                                                                    |

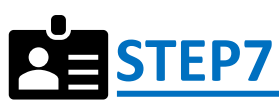

### 確認考試當日攜帶證件與Email信箱

| 2025年劍橋英語認證報名表(LTTC)                                                                                                    |                       |
|----------------------------------------------------------------------------------------------------|-----------------------|
| ┌ 請勾選測驗當日攜帶證件 ────────────────────────────────────                                                                                          |                       |
| KP測驗當日請攜帶下列其中一項證件:*                                                                                                    |                       |
| ● 效期内護照                                                                                                    |                       |
| ○ 效期內的居留證正本                                                                                                    |                       |
| ○ 國民身分證正本                                                                                                    |                       |
| ○健保IC卡(需有照片)                                                                                                    |                       |
| ○學生證正本(需有照片)                                                                                                    |                       |
| ○ 我無法提供上述證件,會在送出報名表後3日內email CI Form                                                                                                    |                       |
| ※若不符合規定,則當天無法考試,請注章。 如無法屬帶上述證件者,請至報名方式頁下載 CI Form 填寫點點照片並<br>Email 到 ylekp@lttc.com.tw。                                                     |                       |
| - 確認填寫資訊及攜帶證件                                                                                                    |                       |
| 考生本人及家長確已詳閱上述證件說明,並於當日會攜帶合格證件至考場考試。                                                                                                    |                       |
| ☑ 元                                                                                                    |                       |
| ┌ 送出後請於下一步驟檢查您填寫的資料無誤,再按下「確認」完成表單 ────                                                                                                    |                       |
| 您的聯絡Email(送出本表單後,您將收到系統自動發送確認信): <sup>*</sup>                                                                                               |                       |
| a12345@gmail.com                                                                                                    |                       |
|                                                                                                    |                       |
|                                                                                                    |                       |
| STEP8                                                                                                    | _                     |
| 確認輸入資料與留存                                                                                                    |                       |
| 請預覽您輸入的內容,並按確認。                                                                                                    |                       |
| You <b>MUST click the confirm button</b> at the bottom of this page to finalize your to print this page for your record, you may do it now. | response. If you want |
|                                                                                                    |                       |
|                                                                                                    | 下滑                    |
| (Page 1 /5)                                                                                                    | 預覽                    |
| 每場測驗均有名額限制,額滿將提早截止報名,並由本中心通知更改場次或全額退費。<br>注意, <u>請先繳費後再送出報名表</u> ,以利報名流程。<br>(請先準備好 護照英文姓名,匯款時間 與 匯款帳號後5碼)                                  |                       |
|                                                                                                    |                       |

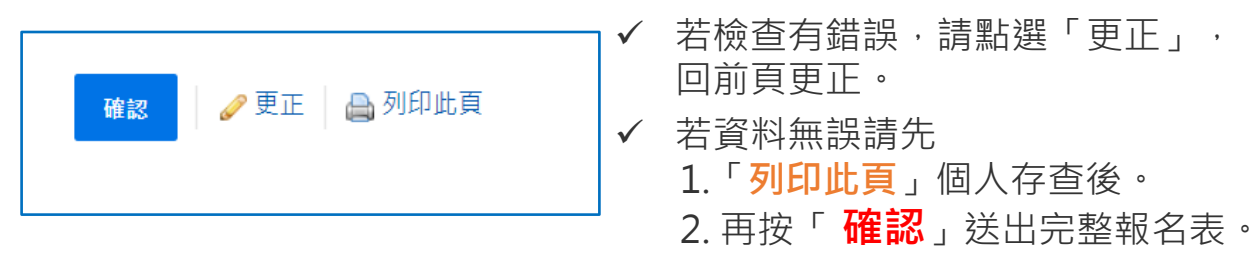

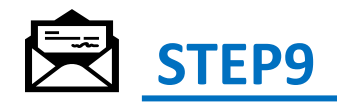

確認個人信箱收到<您的報名已送出>,即完成線上報名流程。

 ✓ 若無收到該系統信,請先確認報名信箱是否誤填以及檢查垃圾信箱,若皆沒收 到請與本中心聯繫確認。

✓ 准考證將於考前2周用平信寄出。如無收到,測驗當周可自行上LTCC官網補印准考證。

您的報名已送出 ※ 此信件為系統自動發送,請勿直接回覆 ※ ∞件厘 × 動橫測驗 «ylekp®ltc.ntu.edu.tw» 寄給我 ▼ 您的報名已送出 (若有問題將由專人與您聯絡) ※ 此信件為条統自動發送, 請勿直接回覆 ※ 考前兩遇會以平信寄發度考證, 測驗當遇亦可上網補發列印。 測驗當日躊躇帶准考證及證件應考。(KET/PET/FCE 測驗須帶印有相片的證件) 劍橘測驗 (02-2368-5155分機245.242) ※ 此信件為条統自動發送, 請勿直接回覆 ※